自動化物販大作戦~16mission~

## 外注化編

## mission13 応募が来た後の流れ!

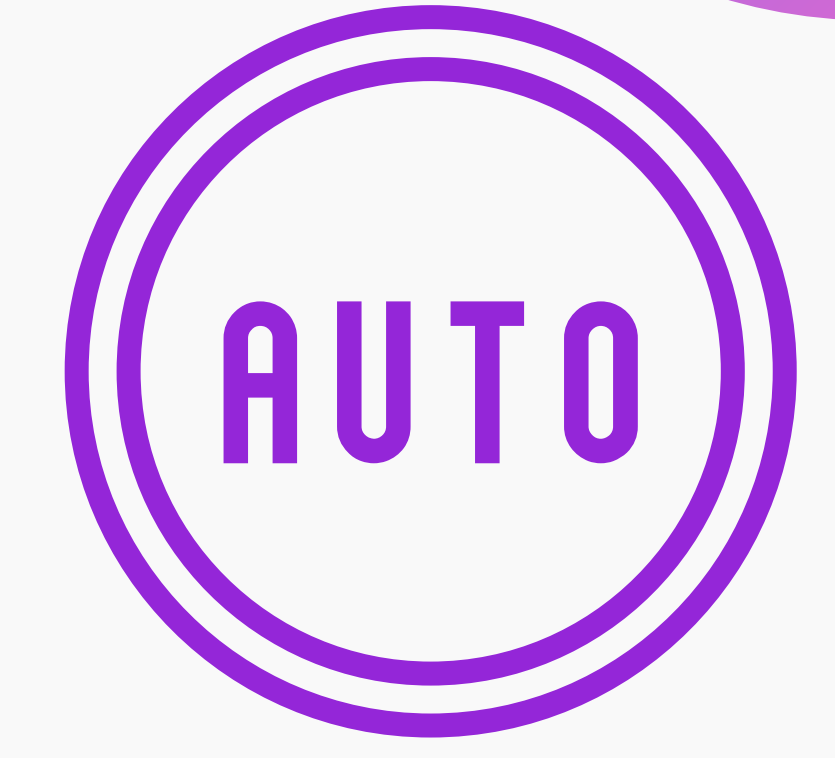

#### 自動化物販で創る ミライ

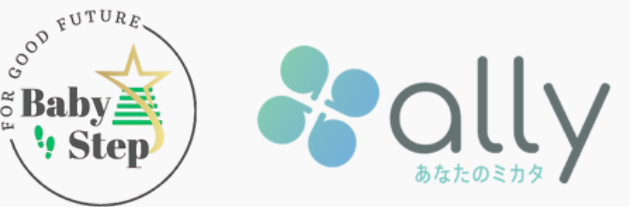

## 応募が来たら、 まずはサービス外連絡申請を行おう!

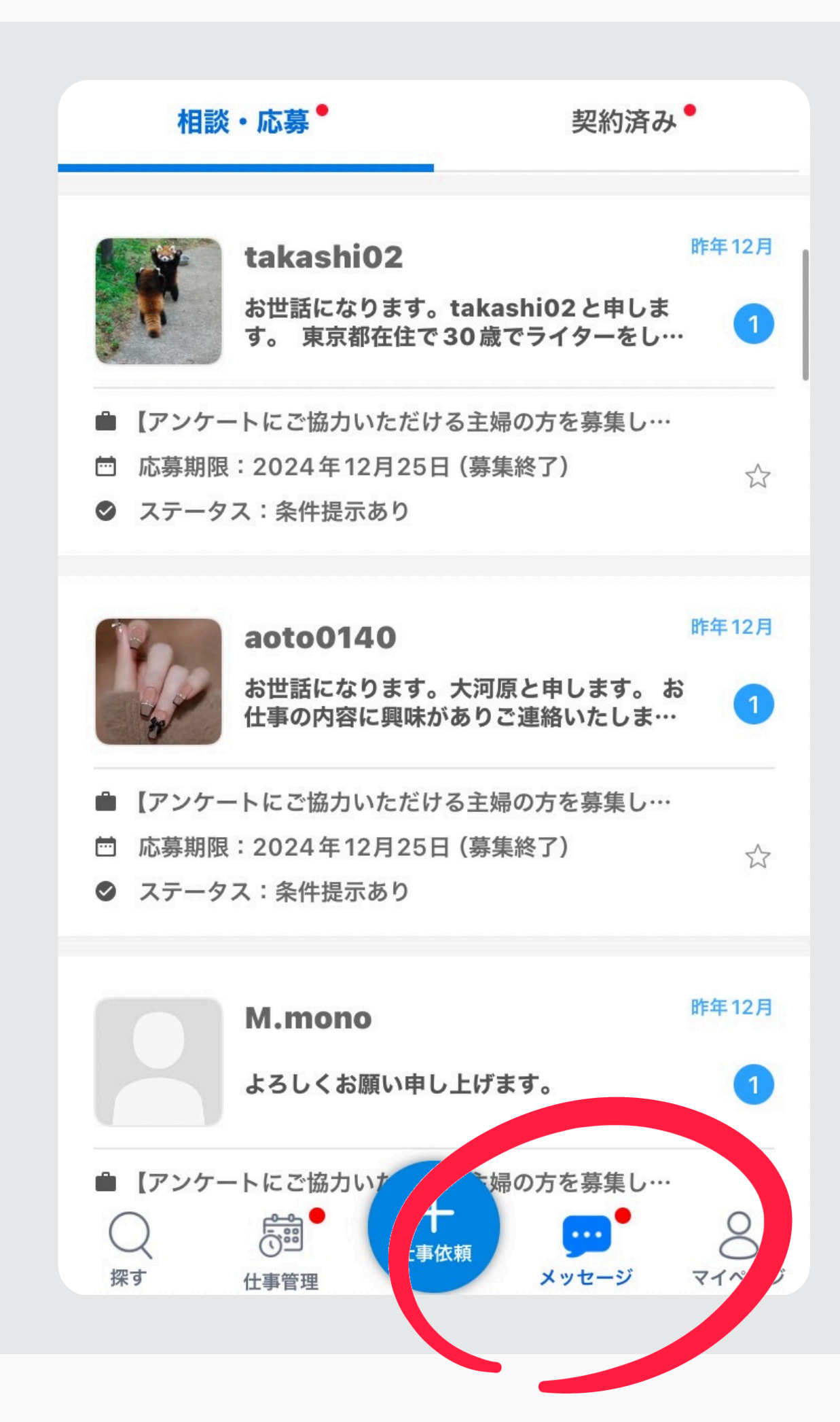

応募が来たら アプリのメッセージに 表示されます! 表示されたメッセージを

タップしましょう

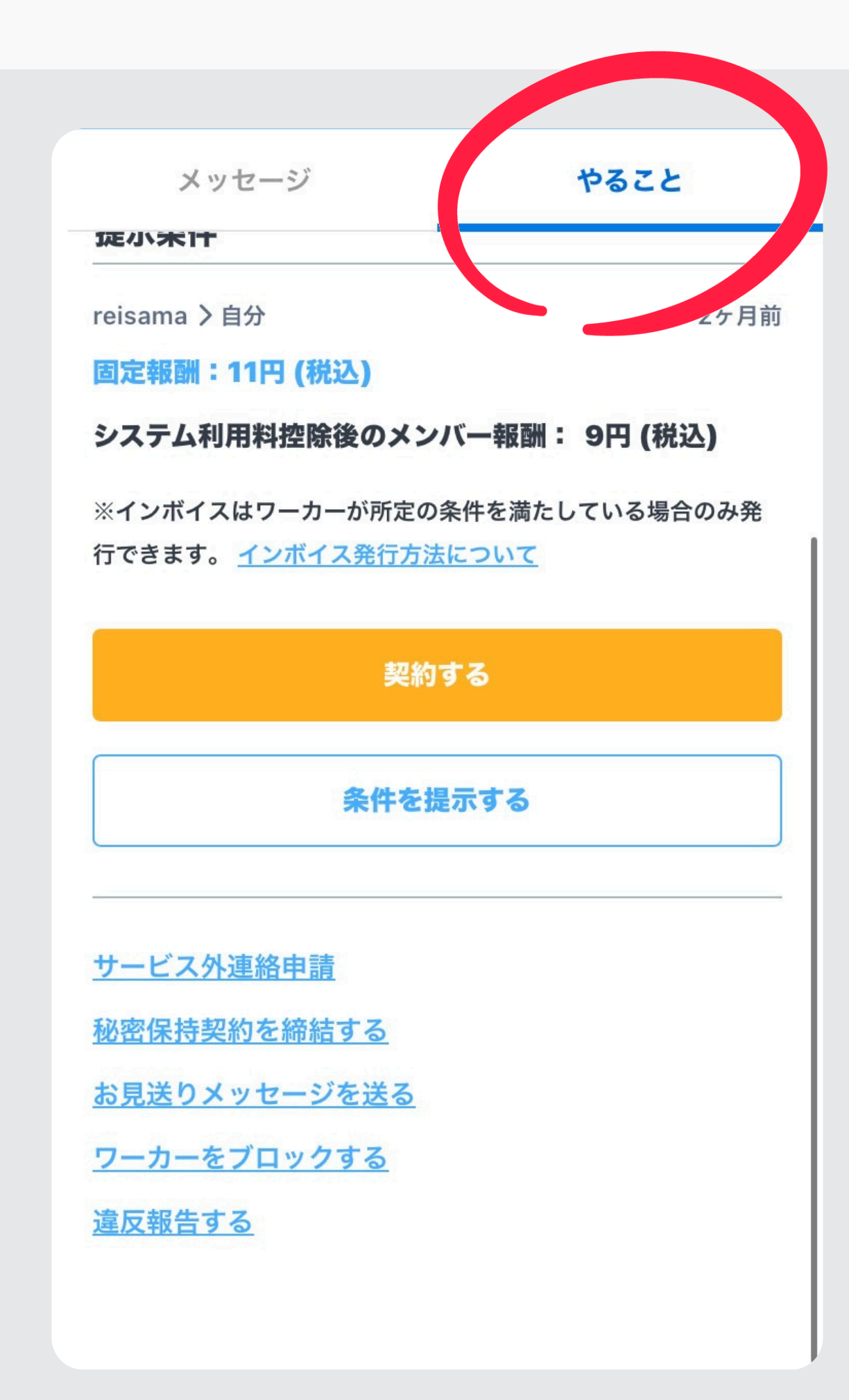

## 画面の上記の やること をタップ

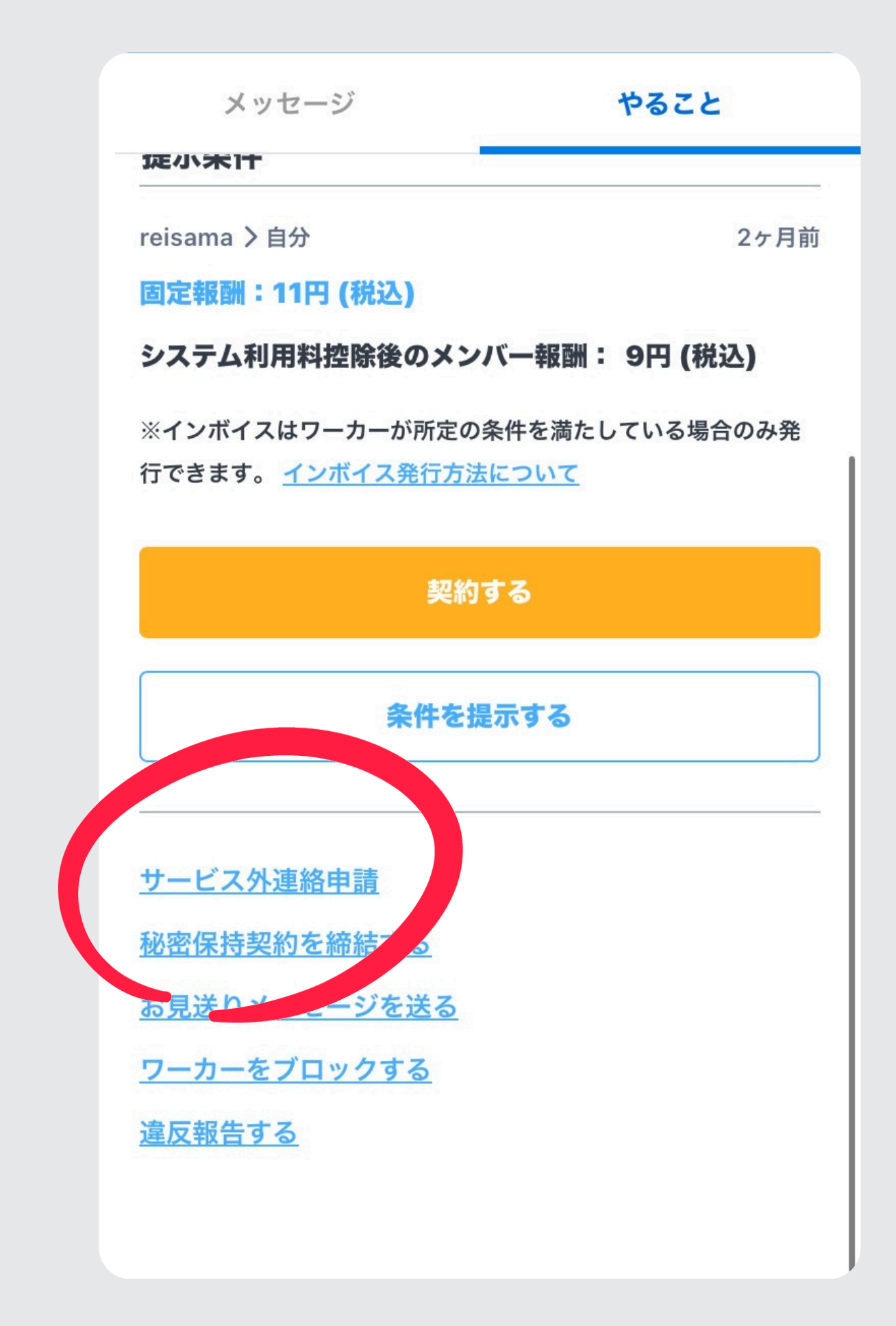

## サービス外連絡申請を タップ

| サーヒス外連絡甲請をする |  |  |
|--------------|--|--|
|              |  |  |
|              |  |  |

| 什主之 | 【主婦の皆さんへ!あなたの知恵を |
|-----|------------------|
| 江尹石 | シェアして10円をゲット♪】   |

相手のユーザー名 kanakanall

○ 直接取引の目的ではなく、利用規約に同意します

サービス外連絡申請をする

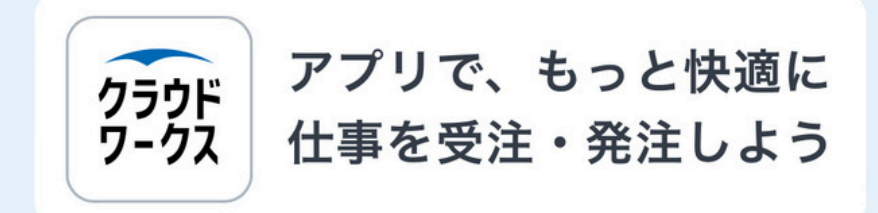

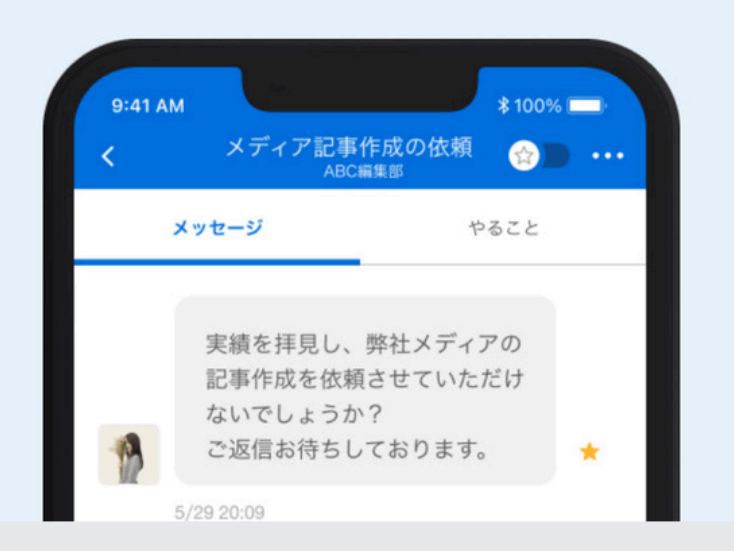

## 利用規約にチェックを入れ

## オレンジの申請ボタンをタップ

#### サービス外連絡申請をする 【主婦の皆さんへ!あなたの知恵を 仕事名 シェアして10円をゲット♪】

**相手のユーザー名** kanakanall

○ 直接取引の目的ではなく、利用規約に同意します

サービス外連絡申請をする

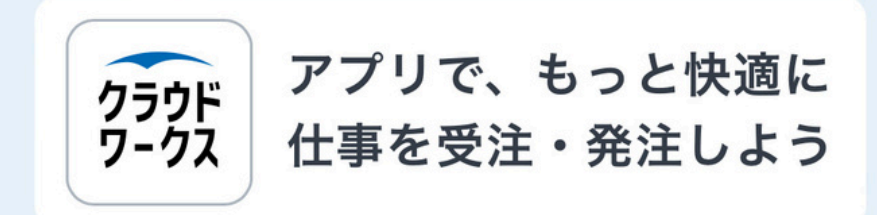

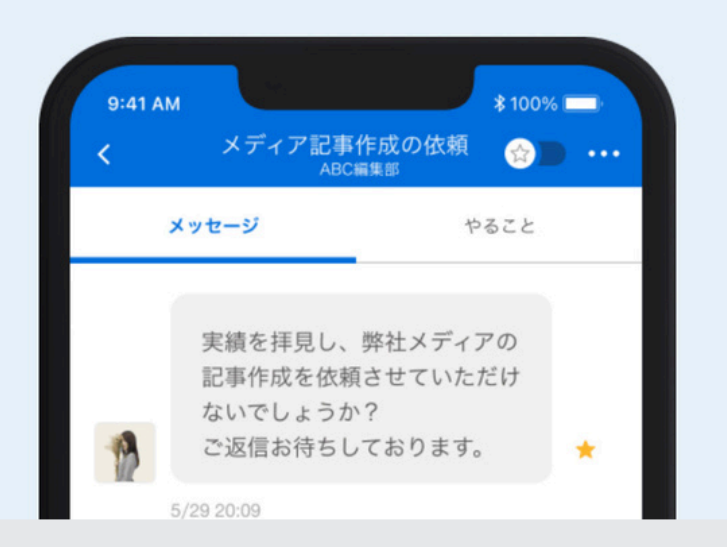

# 申請の許可は 約半日から1日かかります 土日祝日は許可が降りないので その場合は週明けになります

## スムーズにLINE誘導を進めよう!

## 申請後の応募者へのおすすめメッセージ

「ご応募ありがとうございます! 募集内容についてご質問はありますか?」

ほとんどの方が「ない」と回答するので、その場合は

「只今、サービス外申請の承認待ちです。 承認され次第ご連絡しますので、少々お待ちください!」

これでスムーズに進められます

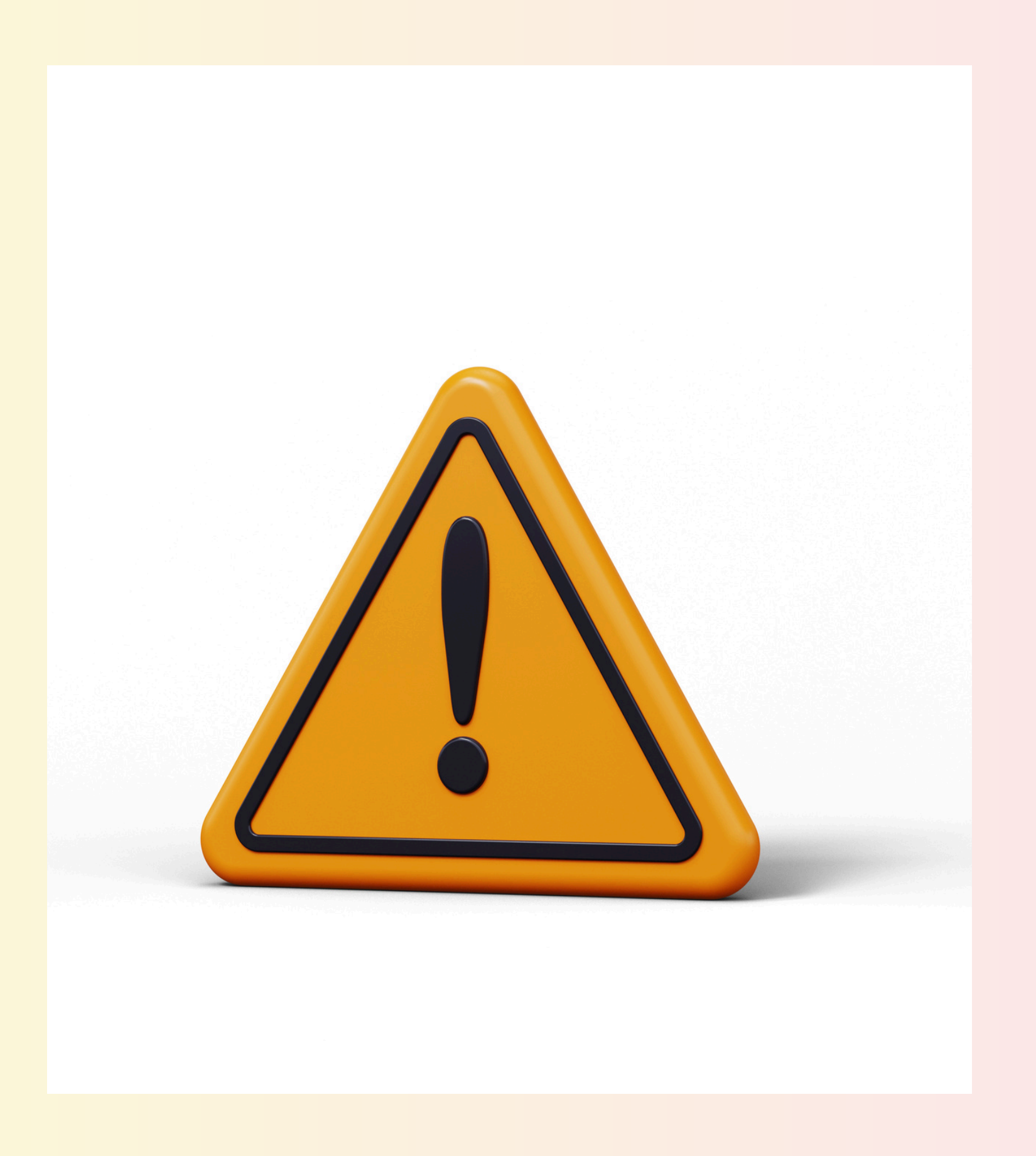

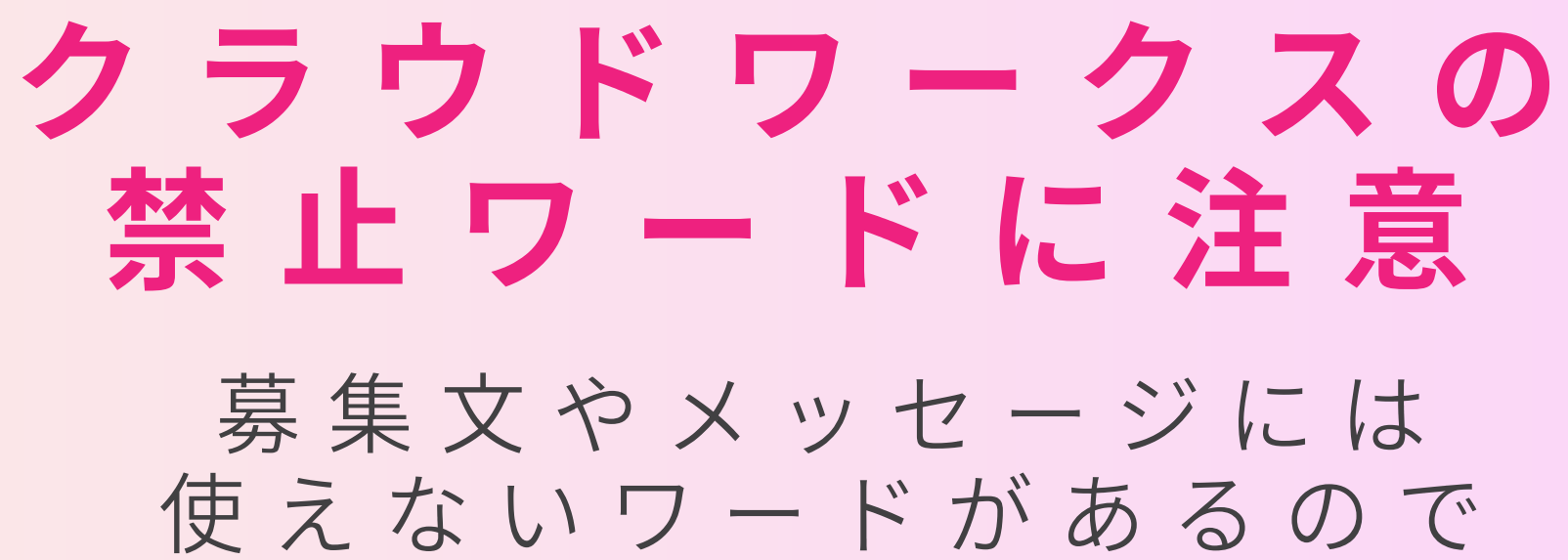

事前に確認しておこう!

- ・メルカリ
- ・ラクマ
- 商品販売
- 代理出品
- 出品
- ・フリマサイト
- ECサイト

# 

# ナイストライが稼げる秘訣! 未来の自分のために頑張って!

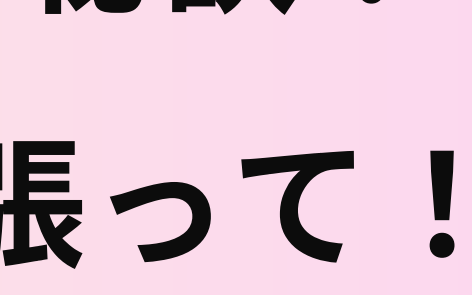

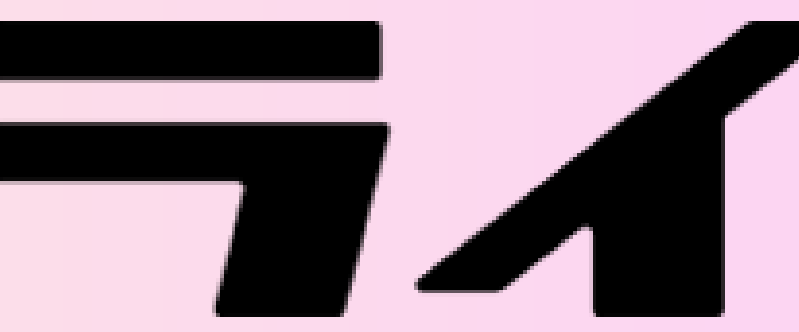

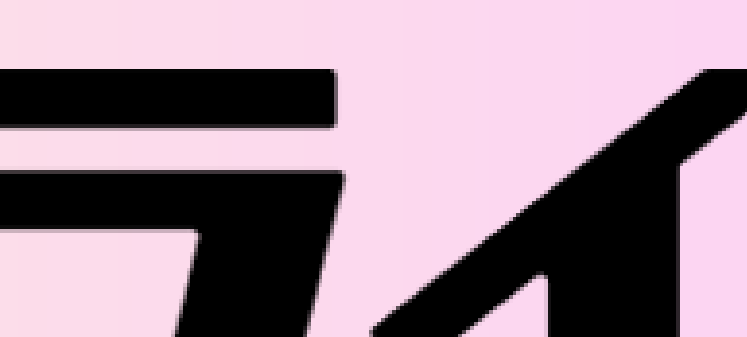

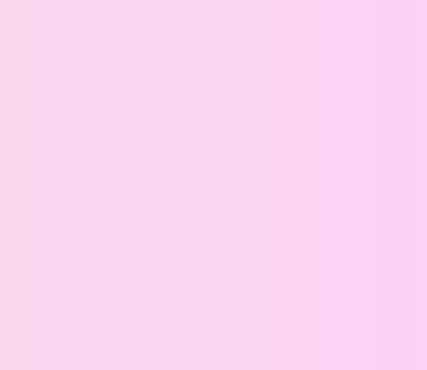